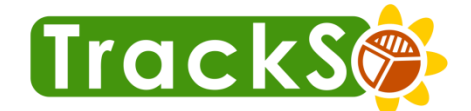

# The **Energy** Management Platform Installation Guide – WebdynSun/WebdynModbus

Internet of Things

Solar Energy

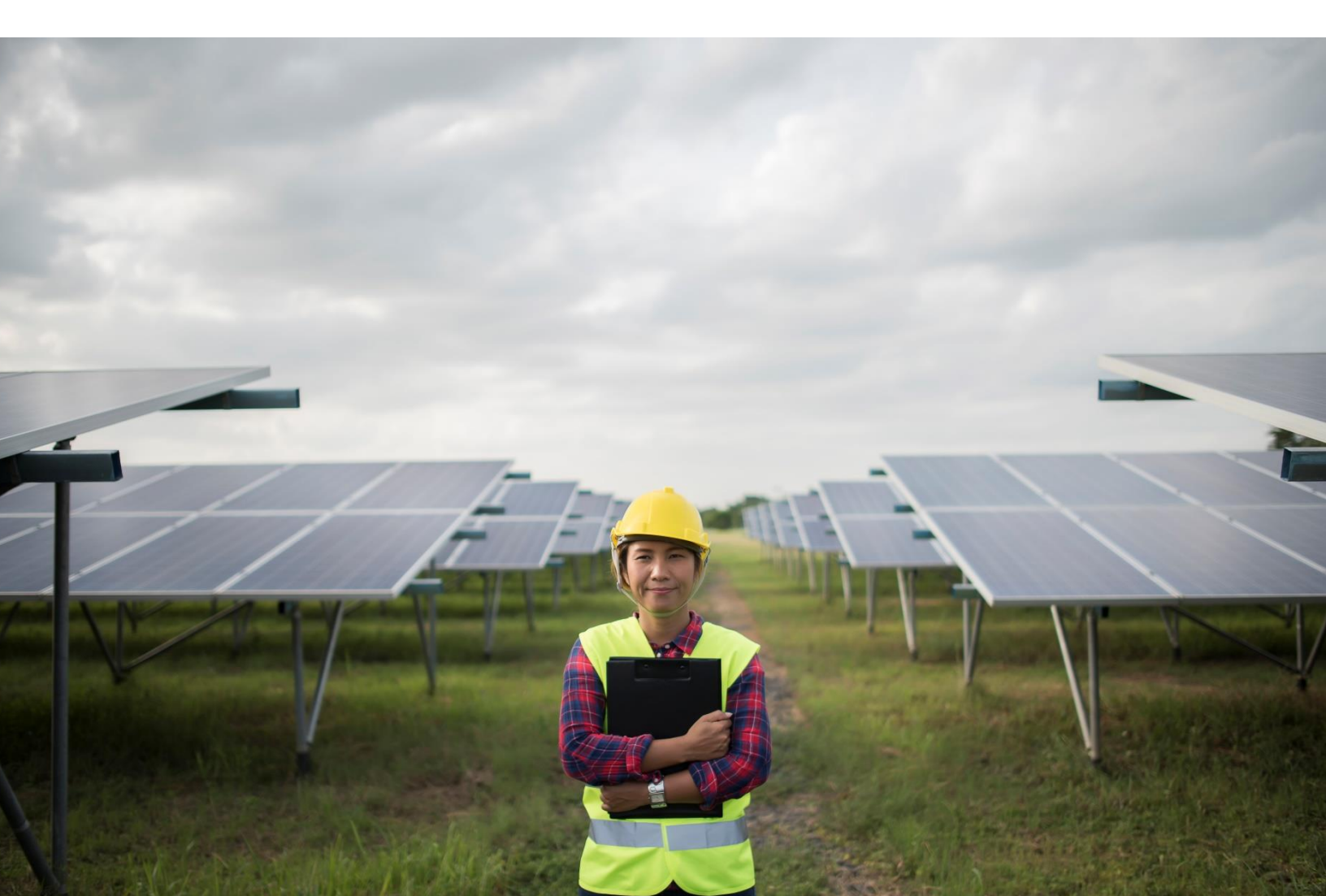

# **Table of Contents**

| Introduction                            | 3  |
|-----------------------------------------|----|
| Tools and Materials Needed              | 3  |
| Internet Connectivity                   | 3  |
| Understanding Device LED Status         | 4  |
| Accessing the Web Interface             | 5  |
| Slave Wiring                            | 6  |
| Slave Connections & Settings            | 8  |
| Check If Slaves are correctly connected | 8  |
| Debugging via SMS                       | 9  |
| Detailed Manuals                        | 10 |

### Introduction

The purpose of this guide is to describe the installation and operation of a WebdynSun /Webdyn Modbus gateway

#### **Tools and Materials Needed**

Read manual before beginning the installation to be sure you have everything you need.

- Laptop with Windows 7/10
- Internet Connectivity (Lan or Dongle)
- MicroSD Card Reader
- Wire Stripper

- Pliers
- Allen Key Set
- Hammer Drill
- Cable Ties
- Saddle Clips
- RJ45 Crimping Tool
- 2 & 4Core Wire for Extension [if needed]
- Screw Driver
- Multi Meter
- Hammer

### **Internet Connectivity**

It is crucial for the Webdyn to have an internet access, either Ethernet or GPRS, in order to enable file transfers between the gateway and a configured remote server, to enable the synchronization of the gateway's internal clock with the one's of general purpose systems.

#### **Ethernet connection**

For connection via Ethernet, the following parameters must be supplied:

- IP address of the WebdynSun/Webdyn Modbus on the local network;
- Subnet mask;
- IP address of the router or ADSL modem;
- IP address of the DNS server.

#### **GPRS** connection

For connection via GPRS, it is essential to procure an activated SIM card with a DATA option, and to know the values of the following parameters:

- APN (Access Point Name): Name of the GPRS access point. This depends on the operator and the type of subscription;
- User name and password for connection to the APN.

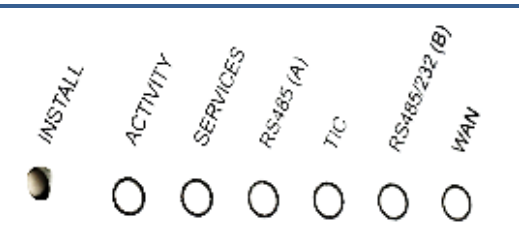

LED on Devices -

| LED                  | Function                           | Status                                   | Explanation                      |
|----------------------|------------------------------------|------------------------------------------|----------------------------------|
| Activity             | Operational status of the gateway  | On continuously<br>(hardware version V2) | Power on                         |
|                      |                                    | Flashing rapidly                         | Initialization                   |
|                      |                                    | Flashing slowly                          | Operational                      |
| Services             | Installation                       | Flashing rapidly                         | Installation phase in progress   |
|                      | RS485 (A) activity LED (inverters) | Flashing rapidly                         | Initialization                   |
| RS 485(A)            |                                    | On continuously                          | Initialization complete          |
|                      |                                    | Flickering                               | Traffic to and from inverters    |
| TIC                  | Activity on Remote Customer        | Flashing rapidly                         | TIC initialization               |
|                      | Information (smart meter)          | On continuously                          | Initialization complete          |
|                      | interfaces                         | Flickering                               | Traffic to & from smart meters   |
| RS485/RS232          | RS485/RS232 (B) activity LED       | Flashing rapidly                         | Modbus initialization            |
| (B) (Modbus devices) | On continuously                    | Initialization complete                  |                                  |
|                      |                                    | Flickering                               | Traffic to & from Modbus devices |

|                             | WAN connection via Ethernet            | Flashing rapidly                                             | Ethernet connection<br>being initialized     |
|-----------------------------|----------------------------------------|--------------------------------------------------------------|----------------------------------------------|
|                             |                                        | On continuously                                              | Initialization complete                      |
|                             |                                        | Flickering                                                   | Connection with remote server in progress    |
|                             |                                        | Flashing rapidly                                             | GPRS modem being initialized.                |
| WAN WAN connection via GPRS | Flashing Periodically 1<br>to 5 times. | Initialization complete. Signal strength (number of flashes) |                                              |
|                             |                                        | Flashing slowly                                              | Connection with remote server in progress    |
|                             | Connection WAN (PSTN)                  | Flashing rapidly                                             | PSTN modem being initialized                 |
|                             |                                        | On continuously                                              | Initialization complete                      |
|                             |                                        | Flickering                                                   | Connection with remote server in<br>progress |

### Accessing the Web Interface

Access to the built-in Web interface on the WebdynSun/Webdyn Modbus gateway is provided via the gateway's LAN connection. As the gateway does not cross Ethernet signals, when there is a direct connection between the gateway and the computer, a crossover cable must be used. In addition, both the computer used and the gateway must belong to the same subnet. If the WebdynSun/Webdyn Modbus gateway has a static IP address (the default situation), the computer must also be configured to use a compatible static IP address.

This static address must belong to the same subnet as the WebdynSun/Webdyn Modbus gateway:

| Default Settings | IP address: 192.168.1.12     |
|------------------|------------------------------|
|                  | Subnet mask: 255. 255. 255.0 |

1. Once your computer has been correctly configured:

2. Launch your Web browser (Internet Explorer, Firefox, etc.).

3. Go to the home page of the WebdynSun/Webdyn Modbus gateway using the browser's address bar to specify the address http://192.168.1.12.

4. The following window is displayed:

| Authentication Required                  |                                                                      | 23    |
|------------------------------------------|----------------------------------------------------------------------|-------|
| The server http://J<br>password. The ser | 92.93.121.149:80 requires a usernam<br>ver says: WGE_PV_HTTP_server. | e and |
| User Name:                               | 1                                                                    |       |
| Password:                                |                                                                      |       |

|                  | User Name: userhigh |
|------------------|---------------------|
| Default Settings | Password: high      |
|                  |                     |

#### Please Note : If the gateway is not yet operating, the following message is displayed:

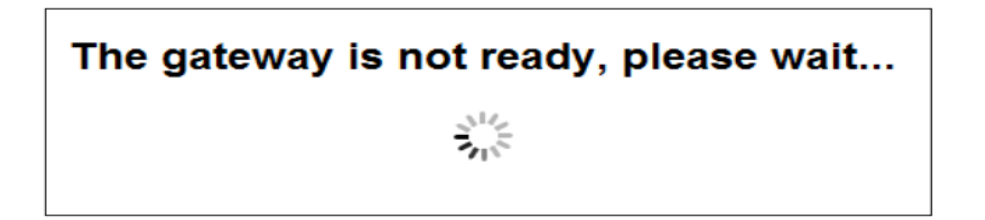

# **Slave Wiring**

Communication with Modbus devices can be via RS485 (using 2 or 4 wires), RS232 or Ethernet. Where the configuration uses RS485, the gateway may be placed at the end or in the middle of the RS485 communication bus. To ensure correct operation of the RS485 data bus, it must be terminated at both ends using a 120 ohm terminator. Depending on the positioning of the gateway on the bus, this terminator must be enabled or disabled via a pair of jumpers (JMP4 and JMP1) fitted inside the casing.

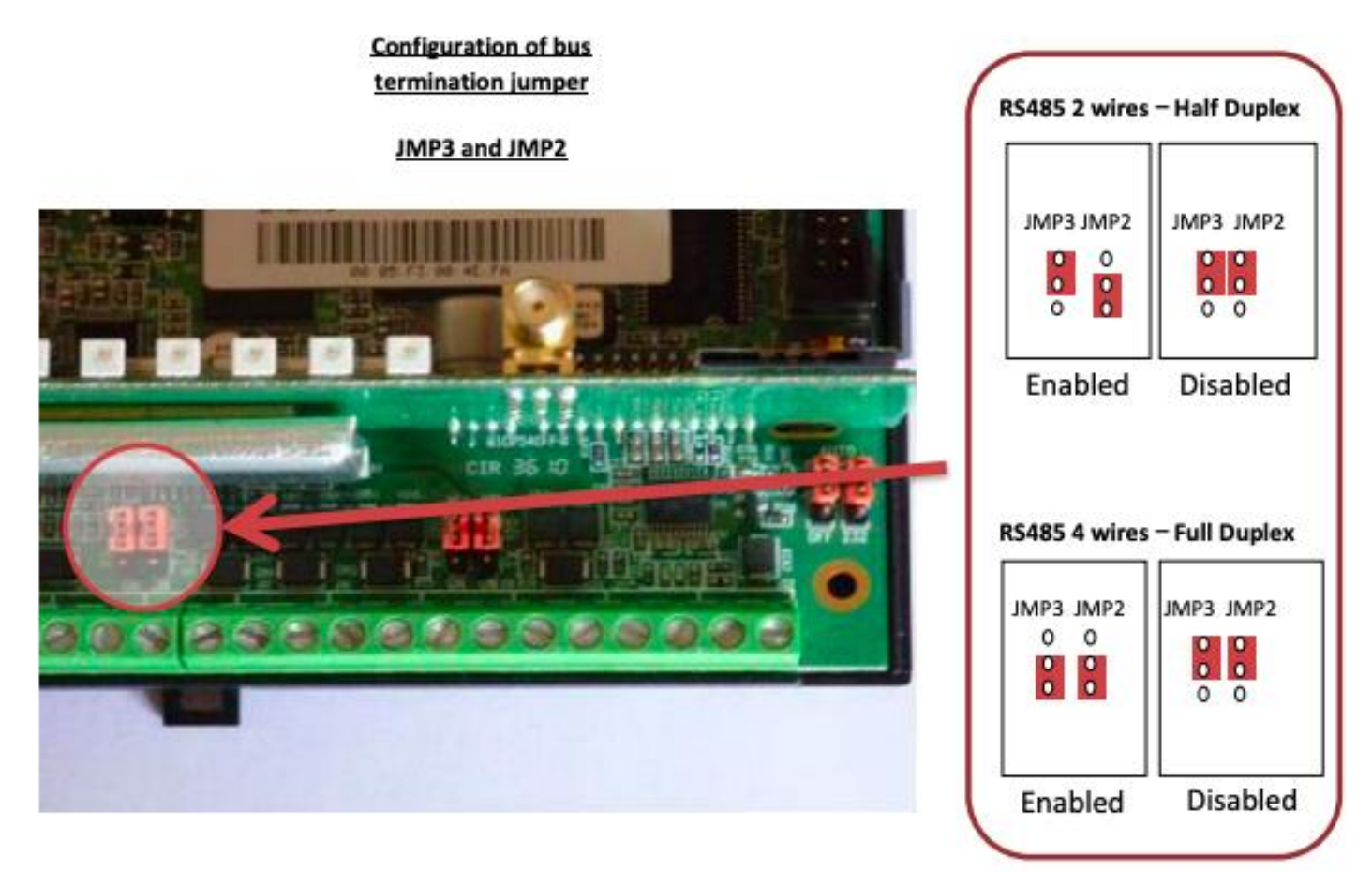

Wiring can be made according to the diagrams as mentioned in the diagrams below. Diagram A refers the wiring for WebdynSun whereas Diagram B refers to the wiring diagram of Webdyn Modbus

Diagram A) WebdynSun wiring with the inverters.

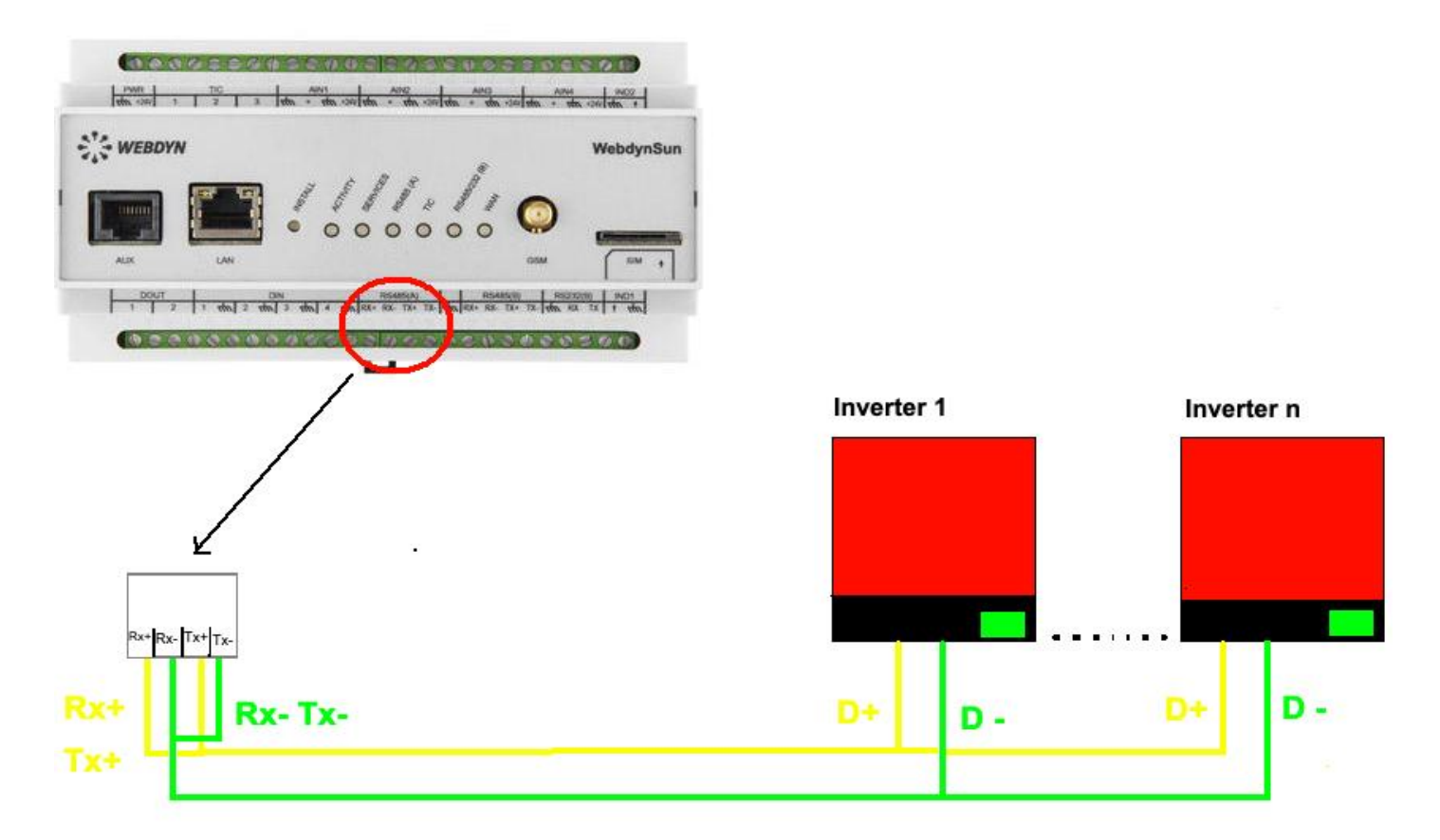

Diagram B) Webdyn Modbus wiring with the inverters.

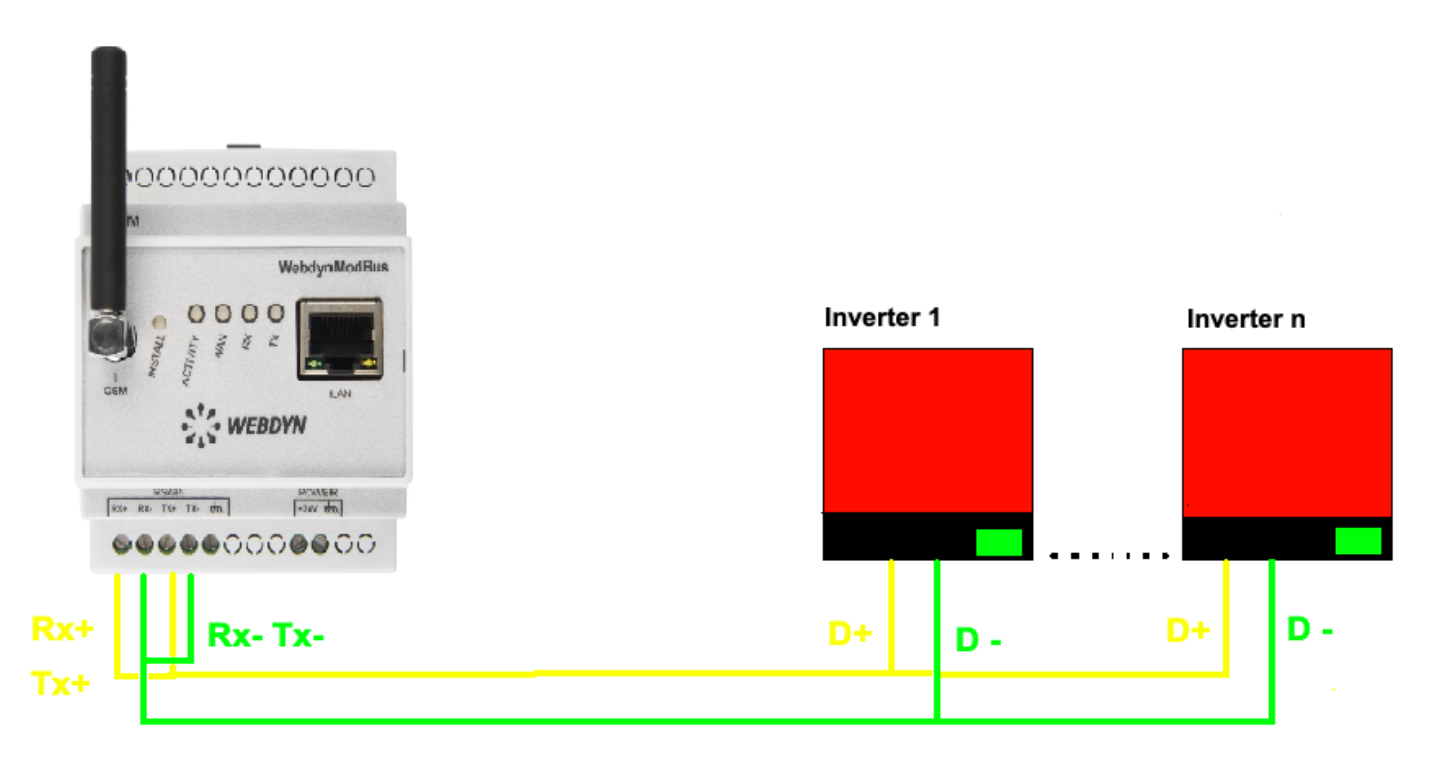

# **Slave Connections & Settings**

Now connect required Inverters and meters to device Modbus. Following link with guide you on how to connect:

| For <b>Inverter/Meter</b> Connections and Settings, please refer to 'Installation Manual – [Inv Brand]' on:                                  | https://trackso.in/trackso-installation-manuals/ |
|----------------------------------------------------------------------------------------------------|--------------------------------------------------|
| For <b>physical installation and mounting of sensors</b> , please refer to ' <i>Datasheet &amp; Installation Guide – [sensor name]</i> ' on: | https://trackso.in/datasheets/                   |

### **Check If Slaves are correctly connected**

Modbus devices are operating correctly after they have been installed and configured. This can be done via the built-in Web server by going to the "Control/Modbus" menu: s

# Modbus devices control

| Status Name<br>WebdynBridge<br>WebdynBridge                                                                                                    | Address         Definition file           247         prefixID_MODBUS_TYPE1.           1         prefixID_MODBUS_TYPE2.                                                                           |  |
|----------------------------------------------------------------------------------------------------|----------------------------------------------------------------------------------------------------|--|
| Status:<br>Indicates the status of the configured Modbus<br>device.<br>The Modbus slave is correctly configured<br>and communicating with the WebdynSun.<br>The Modbus slave is not correctly | Refresh         Definition file:         Indicates the status of the definition file         associated with the configured Modbus device.         prefixID_File.ini: file downloaded locally and |  |
| configured or is not communicating with the WebdynSun.                                                                                                    | prefixID_File.ini: file not downloaded locally or<br>not compliant with standards.                                                                                                    |  |

**Note :** You can also look at the RS485/232(B) LED on the front panel of the unit to check on the activity over the Modbus bus. This LED flashes rapidly on reception of Modbus packets.

### **Debugging via SMS**

If your data logger is not able to send data to the portal or the unit is showing status as

OFF <timestamp> on the platform, please send the following SMS's to the phone number of the SIM card inserted in the Data Logger and identify the reason for the OFF status accordingly:

| SMS command | Use Case                                                                | Response                                                                                                    |
|-------------|-------------------------------------------------------------------------|----------------------------------------------------------------------------------------------------|
| status      | Requests information<br>on the current<br>configuration of the<br>unit: | <ul> <li>Unit type: WebdynModBus</li> <li>Unit identifier (prefixID)</li> <li>Software version</li> <li>Connection mode (GPRS or LAN)</li> <li>Information on the APN configured</li> <li>SIM card identifier</li> <li>GSM signal strength (RSSI)</li> <li>Information on the Ethernet interface (IP, router, DNS, etc.)</li> <li>Information on the remote FTP server</li> </ul> |
| diag        | Requests diagnostics<br>on the unit interfaces:                         | <ul> <li>WAN: status of the WAN connection (OK or ERR)</li> <li>FTP: status of the connection to the FTP server (OK or ERR)</li> <li>NTP: NTP synchronization status (OK or ERR)</li> <li>WS: status of Web Services (OK or ERR)</li> <li>MODBUS: status of the Modbus link (OK or ERR)</li> </ul>                                                                                |

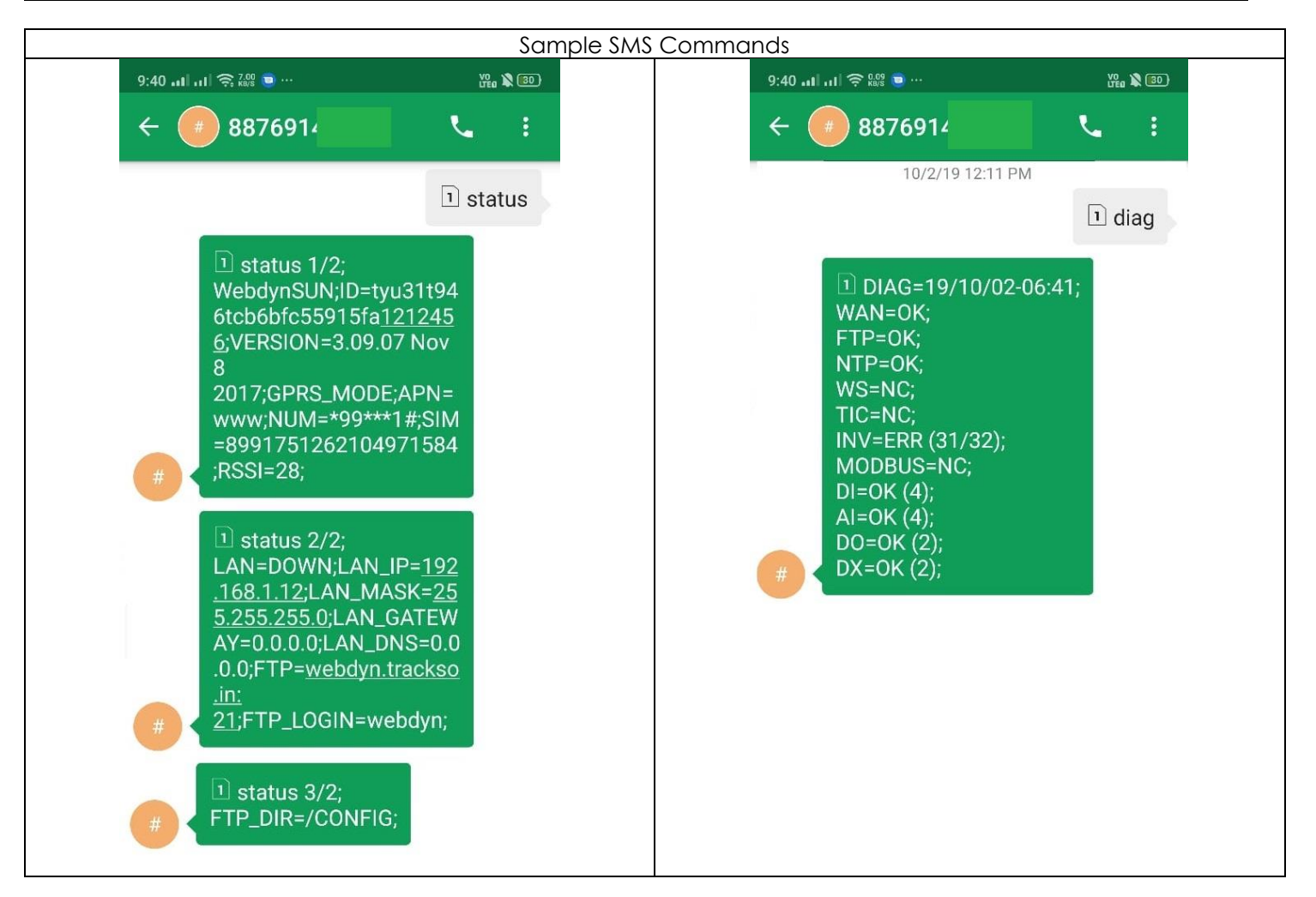

| SMS Status           | SMS Screenshot            | Possible Issue & Solution                                                                    |
|----------------------|---------------------------|----------------------------------------------------------------------------------------------|
| SMS NOT<br>delivered | < 8 +9187500644□ +≤ 💪 :   | Possible device status:<br>1. Not Powered ON                                                 |
|                      | <b>g</b> 01 Feb, 05:57 PM | <ol><li>SIM card with the given phone number Is not present<br/>in the data logger</li></ol> |
|                      | *2222#< <u>Stat.gsm</u> > | Possible solution:                                                                           |
|                      |                           | 1. Check Power Supply                                                                        |
|                      |                           | 2. Check if Sim card is properly inserted or if it is blocked                                |
|                      |                           | by the service provider                                                                      |
| SMS                  | ← 8 +9187500644 □ +       | Possible device status:                                                                      |
| delivered            |                           | 1. Powered ON but main balance/internet network not                                          |
| but no<br>response   |                           | available                                                                                    |
|                      | ₫ 01 Feb, 05:57 PM        | Possible solution                                                                            |
|                      | *2222#< <u>Stat.gsm</u> > | 1. Recharge account with                                                                     |
|                      |                           | a. minimum INR 10 main balance                                                               |
|                      |                           | b. basic 2G/3G/4G internet data plan                                                         |

# **Detailed Manuals**

**Note:** Detailed Installation manual is available at the Manufacturers website. Linkhttp://www.webdyn.com/wp-content/uploads/2015/10/WebdynSun/Webdyn Modbus\_MI\_UK.pdf?3912a7

We have tried to extract basic information for your use to help you bring your system online without support.

# FREE SPIRITS GREEN LABS PVT. LTD.

WZ 49, 1<sup>ST</sup> Floor, Budella, Vikas Puri, New Delhi - 110018 GST: 07AACCF3845R1Z3

P: +91 8800606858 | E: sales@trackso.in

# 4000+

UNITS MONITORED Inverters, Sensors, Meters, Water Pumps

# 1000+

SOLAR SITES rooftop & commercial, solar water pumps, DG sync systems

# Our **Presence**

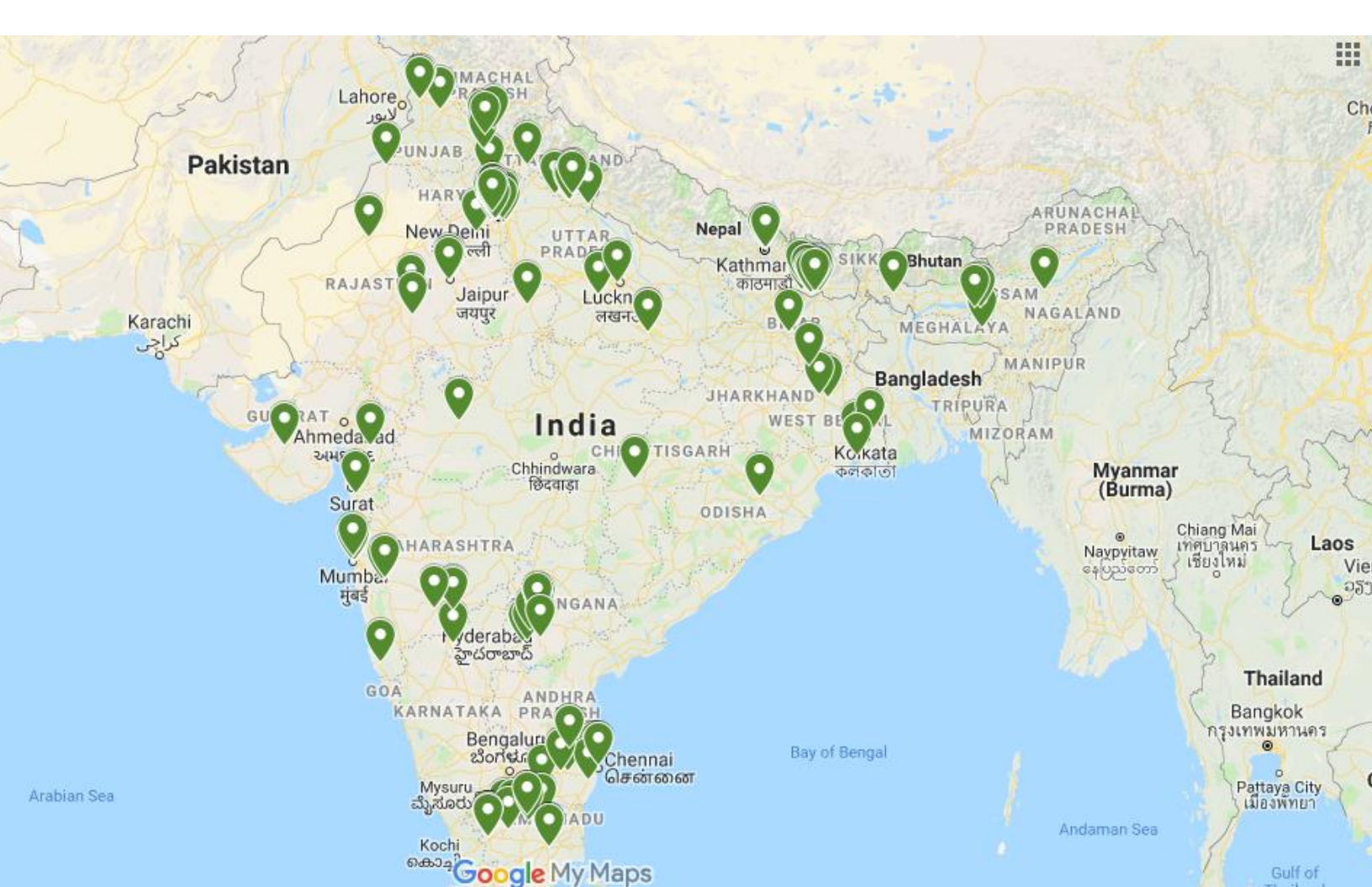